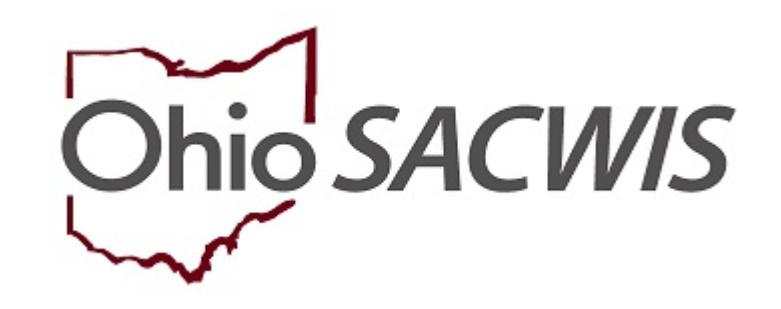

# **Knowledge Base Article**

### **Table of Contents**

| Overview                                                                  | 3    |
|---------------------------------------------------------------------------|------|
| Reporting Information                                                     | 3    |
| Understanding Types of Placements                                         | 4    |
| Navigating to the JFS 04280 Report                                        | 5    |
| Completing the JFS 04280 Screen Fields                                    | 7    |
| Generating the JFS 04280 Report                                           | . 10 |
| Understanding the JFS 04280 Title IV-E Foster Care Expenditure Report Key | . 13 |

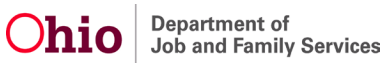

#### **Overview**

The **JFS 04280 Title IV-E Foster Care Expenditure Report** displays payment information for children residing outside of their own homes and who are under the custody, case management, and planning responsibility of the County Departments of Jobs and Family Services (CDJFS) who are providing the children's services. The children service boards are also counted in this report.

Residing outside of their own homes includes living arrangements such as: family foster homes, group homes, childcare institutions, emergency shelter care (as appropriate), non-finalized adoptive homes, and other 24-hour substitute care.

In general, children receiving foster care maintenance payments while residing in ODJFS approved relative's homes are included in the report. However, children residing with relatives who are responsible for the child's support, education, and maintenance are not included. These children may be receiving services or supplemental assistance for special needs, but like children residing with their legal parents, are not considered in substitute care for this report.

County agencies will no longer be required to submit (or mail) a physical copy of the **JFS 04280 Title IV-E Foster Care Expenditure Report** to the ODJFS Office of Fiscal Services.

### **Reporting Information**

**Important:** You must have **Agency Fiscal Supervisor Security** to generate and view the **JFS 04280 Title IV-E Foster Care Expenditure Report**.

Data displayed for the current reporting quarter will include payments disbursed from the first day of the reporting quarter through the system date.

The **JFS 04280 Title IV-E Foster Care Expenditure Report** can be generated beginning on the second day of each reporting quarter. The report includes all payments disbursed on (or after) the begin date and through the day prior to the system date. Payments disbursed on the current system date will be displayed the next day.

Updates can continue to be made to reports in **Preliminary** status based on payments generated that have disbursement dates included within the report quarter begin and end dates. The report version will display as **Preliminary** until the first day of the third month following the report quarter end.

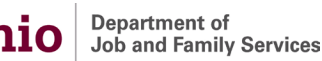

**Example:** If the report quarter is from October 2022 to December 2022, a county can enter or change information until February 29, 2023. The data becomes final on March 1, 2023.

When the report version changes to Final and can no longer be edited, counties can then use this data to assemble information for reporting in CFIS.

Important: Specific service categories and field descriptions are discussed at the end of this Knowledge Base Article.

### **Understanding Types of Placements**

**Public Family Foster Homes** are licensed or unlicensed boarding homes where the PCSA directly pays the maintenance cost to the family or caregiver. Family foster homes provide care for one (or more) children apart from their parents, guardians, or relatives, but do not care for more than five children.

Children who do not receive foster care maintenance payments while residing in non-relative homes are not counted. This includes children in non-relative homes (free boarding homes) where there is minimal agency involvement for the case management and planning; they are not included.

**Network Family Foster Homes** are family foster homes supervised by a private, non-profit corporation who is licensed by ODJFS to perform that function.

**Public Agency Institutions** are tax-supported facilities certified (licensed) by ODJFS or another public agency with such authority. Facilities certified by ODJFS provide care for eleven (or more) children, but not to exceed twenty-five children.

**Private Agency Institutions** are non-tax-supported facilities certified (licensed) by ODJFS or another public agency with such authority. Facilities certified by ODJFS care for eleven (or more) children.

**Public Agency Group Homes** are boarding homes certified by ODJFS or approved / certified / licensed by another public agency with such authority. Public Agency Group Homes certified by ODJFS care for six to ten children, including three (or more) foster children from two (or more) families.

**Private Agency Group Homes** are boarding homes certified by ODJFS or approved / certified / licensed by another public agency with such authority. Private Agency Group Homes certified by ODJFS care for six to ten children, including three (or more) foster children from two (or more) families.

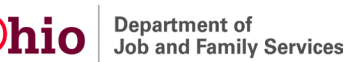

Unlicensed Relative Placements are placements with unlicensed relatives where the agency maintains custody.

**Other\*** – Identifies (specifies) the types of placement that do not fit the categories above, such as college, nursing home, maternity homes, detention facilities, etc.

## Navigating to the JFS 04280 Report

Complete the following steps to view the JFS 04280 report.

- 1. On the Ohio SACWIS Home page, click the Financial tab.
- 2. Click the Statistical & Expenditure Reports tab.
- 3. Click the JFS 04280 Expenditure Report link in the Navigation menu.

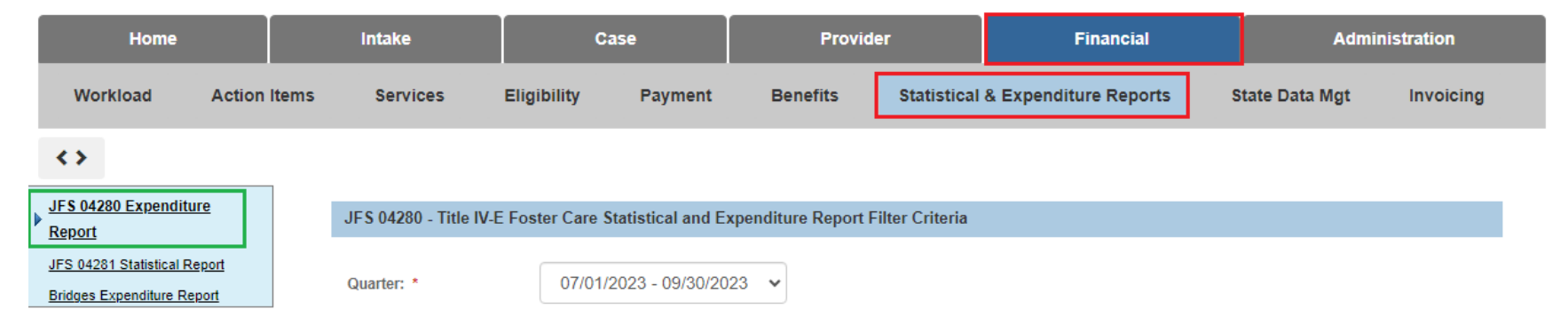

The JFS 04280 Expenditure Report screen appears. To filter the list of reports:

- 4. In the **Quarter** field, select the appropriate quarter from the drop-down menu.
- 5. Click the relevant selection(s) from the **Selected Agencies** list (this will activate the **Add** option).
- 6. Click, **Remove**. The selection(s) will be added to the **Available Agencies** list.

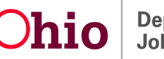

7. Click the **Filter** button.

| JFS 04280 Expenditure     Report                           | JFS 04280 - Title IV-E Foster Care Stati | stical and Expenditure Report Filter Criteria                                                  |                   |                |                              |   |
|------------------------------------------------------------|------------------------------------------|------------------------------------------------------------------------------------------------|-------------------|----------------|------------------------------|---|
| JFS 04281 Statistical Report<br>Bridges Expenditure Report | Quarter: * 01/01/202                     | 3 - 03/31/2023 🗸                                                                               |                   |                |                              |   |
|                                                            | Available Agencies                       | Selected Agencies                                                                              |                   |                |                              |   |
|                                                            | Q Add All                                | Add Remove Remove All                                                                          | ۹                 | ]              |                              |   |
|                                                            | Testing County Children Services Bo      | oard 🔺 Test County Department                                                                  | of Job and Family |                |                              |   |
|                                                            | Testing County Children Services         | Services                                                                                       |                   |                |                              |   |
|                                                            | Testing County Juvenile Court            |                                                                                                |                   |                |                              |   |
|                                                            | Testing County Children Serv             |                                                                                                |                   |                |                              |   |
|                                                            | Testing County Juvenile Court            |                                                                                                |                   |                |                              |   |
|                                                            | Testing County Children Services Bo      | pard                                                                                           |                   |                |                              |   |
|                                                            | Testing County Department of Job         | and                                                                                            |                   |                |                              |   |
|                                                            | Family Services                          |                                                                                                |                   | J              |                              |   |
|                                                            | Sort By: Agency (A                       | NSC) V                                                                                         |                   |                |                              |   |
|                                                            | JFS 04280 - Title IV-E Foster Care Stati | stical and Expenditure Report Results Agency Test County Department of Job and Family Services | Prepared By F     | Report Version | Retrieval Date<br>07/06/2023 |   |
|                                                            |                                          | ,                                                                                              |                   |                |                              | _ |

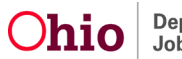

The filtered results appear in the JFS 04280 – Title IV-E Foster Care Statistical and Expenditure Report Results grid.

1. To edit information, click the **edit** link in the appropriate row.

| JFS  | JFS 04280 - Title IV-E Foster Care Statistical and Expenditure Report Results |                                                   |             |                |                |  |  |  |  |  |
|------|-------------------------------------------------------------------------------|---------------------------------------------------|-------------|----------------|----------------|--|--|--|--|--|
|      | Quarter                                                                       | Δαρηςγ                                            | Prenared By | Report Version | Rotrioval Date |  |  |  |  |  |
| edit | 01/01/2023 - 03/31/2023                                                       | Test County Department of Job and Family Services |             | Final          | 07/06/2023     |  |  |  |  |  |
|      |                                                                               |                                                   |             |                |                |  |  |  |  |  |

The JFS 04280 – Title IV-E Foster Care Statistical and Expenditure Report screen for that agency appears.

#### **Completing the JFS 04280 Screen Fields**

Multiple Agency Summary

At the top of the **JFS 04280 – Title IV-E Foster Care Statistical and Expenditure Summary** screen, enter content into the following mandatory fields:

1. In the **Prepared By** field, enter the full name of the person who prepared the report.

**Important:** The name in the **Prepared By** field should be the agency person who is responsible for verifying the information contained on the report and who should be contacted by ODJFS fiscal services if any questions arise.

- 2. In the **Email** field, enter the electronic mail address of the person who prepared the report.
- 3. In the **Phone** field, enter the phone number of the person who prepared the report, including the applicable extension.
- 4. In the **Fax** field, enter the fax number of the person who prepared the report.
- 5. Click, **Save** to save the changes and return to the previous screen.
  - Click, **Apply** to apply the changes and stay on that screen, or

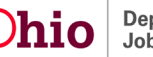

#### • Click the **Cancel** button to cancel the changes and return to the previous screen.

JFS 04280 - Title IV-E Foster Care Statistical and Expenditure Report

QUARTER: 01/01/2023 - 03/31/2023 REPORT VERSION: Final AGENCY: Test County Department of Job and Family Services RETRIEVAL DATE: 07/06/2023

#### JFS 04280 - Title IV-E Foster Care Statistical and Expenditure Summary

| epared By: * Email: * |      | Email: *                    |
|-----------------------|------|-----------------------------|
| Test Caseworker       |      | TestCaseworker@jfs.ohio.gov |
| Phone: *              | Ext: | Fax: *                      |
| (123) 456-7899        | 001  | (123) 456-7898              |

#### Placement Costs

| Type of Substitute Care Placement | Placement<br>Maint Cost | Placement<br>Admin Cost | Other<br>Placement<br>Cost | Total<br>Placement<br>Cost | Ancillary<br>Costs | Paid<br>Days | Average<br>Maint<br>Cost | Average<br>Admin<br>Cost | Average<br>Placement<br>Cost | Average<br>Ancillary<br>Cost | Average<br>Placement<br>&<br>Ancillary<br>Cost |
|-----------------------------------|-------------------------|-------------------------|----------------------------|----------------------------|--------------------|--------------|--------------------------|--------------------------|------------------------------|------------------------------|------------------------------------------------|
| Public Foster Family Homes        | \$74,647.00             | N/A                     | \$0.00                     | \$74,647.00                | \$712.50           | 2,278        | \$32.77                  | N/A                      | \$32.77                      | \$0.31                       | \$33.08                                        |
| Network Foster Family Homes       | \$106,427.24            | \$136,206.79            | \$392.24                   | \$243,026.27               | \$0.00             | 2,575        | \$41.33                  | \$52.90                  | \$94.38                      | \$0.00                       | \$94.38                                        |
| Public Agency Institutions        | \$0.00                  | \$0.00                  | \$0.00                     | \$0.00                     | \$0.00             | 0            | \$0.00                   | \$0.00                   | \$0.00                       | \$0.00                       | \$0.00                                         |
| Private Agency Institutions       | \$119,127.00            | \$5,940.00              | \$6,130.80                 | \$131,197.80               | \$0.00             | 277          | \$430.06                 | \$21.44                  | \$473.64                     | \$0.00                       | \$473.64                                       |
| Public Agency Group Home          | \$0.00                  | \$0.00                  | \$0.00                     | \$0.00                     | \$0.00             | 0            | \$0.00                   | \$0.00                   | \$0.00                       | \$0.00                       | \$0.00                                         |
| Private Agency Group Home         | \$85,705.00             | \$11,740.00             | \$8,400.00                 | \$105,845.00               | \$0.00             | 299          | \$286.64                 | \$39.26                  | \$354.00                     | \$0.00                       | \$354.00                                       |
| Unlicensed Relative Placements    | \$0.00                  | N/A                     | \$0.00                     | \$0.00                     | \$0.00             | 0            | \$0.00                   | N/A                      | \$0.00                       | \$0.00                       | \$0.00                                         |
| Independent Living Placements     | \$0.00                  | \$0.00                  | \$0.00                     | \$0.00                     | \$0.00             | 0            | \$0.00                   | \$0.00                   | \$0.00                       | \$0.00                       | \$0.00                                         |
| Other                             | \$0.00                  | \$0.00                  | \$0.00                     | \$0.00                     | \$0.00             | 0            | \$0.00                   | \$0.00                   | \$0.00                       | \$0.00                       | \$0.00                                         |
| TOTALS                            | \$385,906.24            | \$153,886.79            | \$14,923.04                | \$554,716.07               | \$712.50           | 5,429        | \$71.08                  | \$28.35                  | \$102.18                     | \$0.13                       | \$102.31                                       |

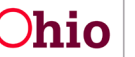

| Type of Subsidy                       | Total Number of<br>Subsidies | Total Payment<br>Amount | Total Federal<br>Share | Total State<br>Share | Total Local<br>Share | Average Payment Amount per<br>Subsidy |
|---------------------------------------|------------------------------|-------------------------|------------------------|----------------------|----------------------|---------------------------------------|
| V-E Adoption Assistance               | 172                          | \$237,906.46            | \$182,885.37           | \$40,139.05          | \$14,882.04          | \$461.00                              |
| State Adoption Maintenance<br>Subsidy | 1                            | \$750.00                | \$0.00                 | \$750.00             | \$0.00               | \$250.00                              |
| TOTALS                                | 173                          | \$238,656.46            | \$182,885.37           | \$40,889.05          | \$14,882.04          | \$459.84                              |

If the **Save** button is clicked, the **JFS 04280 – Title IV-E Foster Care Statistical and Expenditure Report** screen appears displaying the following message: Your data has been saved.

The JFS 04280 – Title IV-E Foster Care Statistical and Expenditure Report Results grid also displays the information regarding the report retrieval.

6. To run the report, click the report icon. link in the appropriate row in the **Title IV-E Foster Care Statistical and Expenditure Report** section.

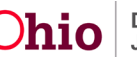

| JFS  | 04280 - Title IV-E Foster Care | e Statistical and Expenditure Report Results      |             |                |                |  |
|------|--------------------------------|---------------------------------------------------|-------------|----------------|----------------|--|
|      | Quarter                        | Agency                                            | Prepared By | Report Version | Retrieval Date |  |
| view | 01/01/2023 - 03/31/2023        | Test County Department of Job and Family Services |             | Final          | 07/06/2023     |  |

#### Generating the JFS 04280 Report

The Reports screen appears, displaying the Document Details and Document History grid.

- 7. In the Select Report Output Format section, select PDF or Excel as the report format. Excel is pre-selected.
- 8. Click the Generate Report button.

| Document Details     |          |                     |                      |                                        |                                               |
|----------------------|----------|---------------------|----------------------|----------------------------------------|-----------------------------------------------|
| Document Category:   |          |                     | Document Title:      | JFS 04280 - Title IV-E Foste<br>Report | er Care Quarterly Statistical and Expenditure |
| Work-Item ID:        | 12345    |                     | Work-Item Reference: | 6789                                   |                                               |
| Task ID:             | 0001     |                     | Task Reference:      | 4281 Summary                           |                                               |
| Document History     |          |                     |                      |                                        |                                               |
|                      | ID       | Date Created        | Employe              | ) ID                                   | Name                                          |
| <u>14744672</u>      |          | 04/24/2015 11:41 AM | 12345                | Case                                   | eworker                                       |
| <u>19513952</u>      |          | 05/23/2017 11:14 AM | 12345                | Case                                   | eworker                                       |
|                      |          |                     |                      |                                        |                                               |
| Document History     |          |                     |                      |                                        |                                               |
| Select Report Output | t Format |                     |                      |                                        |                                               |
| OPDF                 |          |                     |                      |                                        |                                               |
| Excel                |          |                     |                      |                                        |                                               |
| Generate Report      |          |                     |                      |                                        |                                               |
|                      |          |                     |                      |                                        |                                               |
| Cancel               |          |                     |                      |                                        |                                               |

The following screen appears showing that the report is being created:

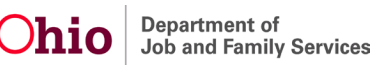

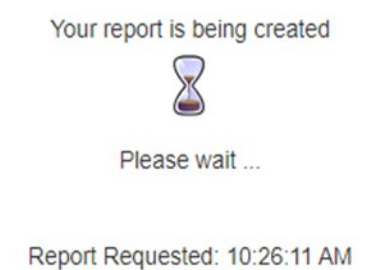

Last Checked: 10:26:16 AM

Once the report is ready, the screen below will appear, displaying the downloaded report(s).

- 9. Click, **Open file** to view the report.
- 10. Click, **Save** to save the report.

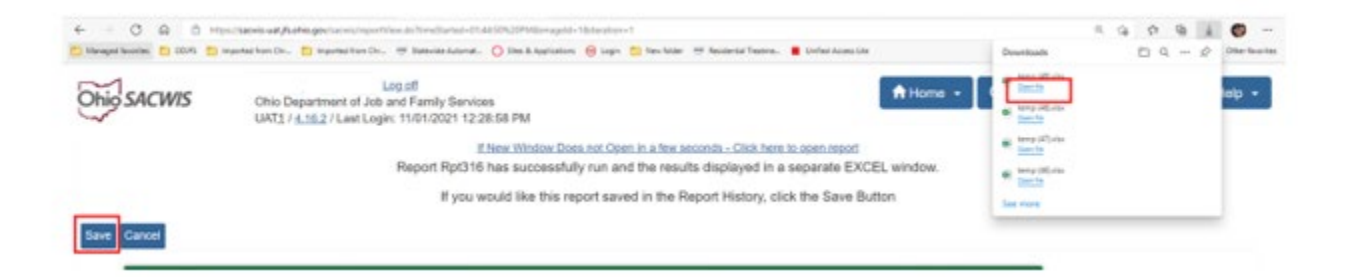

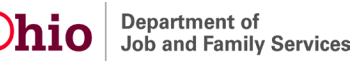

The requested report appears.

| AutoSave 💿 💿 🕞 🍤 - 🤍 - 🖲                                                                                                    | } ~ ⊽ temp (3) • Last Modified: 6m ago ∨                                               | ♀ Search (Alt+Q)                                   | , ihi ,                                                    | Oliver, Lisa 🔍 🖻                             | - • ×                  |  |  |  |
|----------------------------------------------------------------------------------------------------|----------------------------------------------------------------------------------------|----------------------------------------------------|------------------------------------------------------------|----------------------------------------------|------------------------|--|--|--|
| File Home Insert Draw                                                                                                    | Page Layout Formulas Data Revi                                                         | ew View Help                                       |                                                            | 🖓 Con                                        | ments 🖻 Share          |  |  |  |
| $\begin{array}{c c} & & \\ & & \\ & & \\ Paste \\ & & \\ & & \\ &$ |                                                                                        | Text General v<br>& v % 9 60 00<br>Form            | ditional Format as Cell<br>hatting ~ Table ~ Styles ~ Cell | ∑ AutoSum ~ Â∑                               | Sensitivity            |  |  |  |
| Chipboard 121 Font                                                                                                    | Lippoard الاتا Pont العا Alignment العا Number العا Styles Cells Editing Sensitivity 2 |                                                    |                                                            |                                              |                        |  |  |  |
|                                                                                                    | Ohio Department of Job and Family Service                                              | ies                                                |                                                            |                                              | ~                      |  |  |  |
| A                                                                                                    | В                                                                                      | С                                                  | D                                                          | E                                            | F 🔺                    |  |  |  |
| 1 Ohio Department of Job and                                                                                                    | Family Services                                                                        |                                                    |                                                            |                                              |                        |  |  |  |
| 2 Title IV-E Foster Care Expendence                                                                                                    | diture Report (JFS 4280)                                                               |                                                    |                                                            |                                              |                        |  |  |  |
| 3 Agency:                                                                                                    | Test County Department of Job and Family S                                             | Services                                           |                                                            |                                              |                        |  |  |  |
| 4 Date Report Submitted:                                                                                                    | 07/26/2023                                                                             |                                                    |                                                            |                                              |                        |  |  |  |
| 5 Prepared By:                                                                                                    |                                                                                        |                                                    |                                                            |                                              |                        |  |  |  |
| 6 Quarter Ending:                                                                                                    | 03/2023                                                                                |                                                    |                                                            |                                              |                        |  |  |  |
| 7 Telephone Number:                                                                                                    |                                                                                        |                                                    |                                                            |                                              |                        |  |  |  |
| 8 Email:                                                                                                    |                                                                                        |                                                    |                                                            |                                              |                        |  |  |  |
| 9 Fax:                                                                                                    |                                                                                        |                                                    |                                                            |                                              |                        |  |  |  |
| 10                                                                                                    |                                                                                        |                                                    |                                                            |                                              |                        |  |  |  |
| 11                                                                                                    |                                                                                        |                                                    |                                                            |                                              |                        |  |  |  |
| 12 Type of Substitute Care Placement                                                                                                    | Placement Maintenance Cost for Reporting Period                                        | Placement Administration Cost for Reporting Period | Other Placement Costs for Reporting Period                 | Total Placement (Maintenance, Admin & Other) | Ancillary Costs for Re |  |  |  |
| 13 1. Public Foster Family Homes                                                                                                    | \$74,647.00                                                                            | \$0.00                                             | \$0.00                                                     | \$74,647.00                                  |                        |  |  |  |
| 14 10. Other                                                                                                    | \$0.00                                                                                 | \$0.00                                             | \$0.00                                                     | \$0.00                                       |                        |  |  |  |
| 15 2. Network Foster Family Homes                                                                                                    | \$106,427.24                                                                           | \$136,206.79                                       | \$392.24                                                   | \$243,026.27                                 |                        |  |  |  |
| 16 3. Public Agency Institutions                                                                                                    | \$0.00                                                                                 | \$0.00                                             | \$0.00                                                     | \$0.00                                       |                        |  |  |  |
| 17 4. Private Agency Institutions                                                                                                    | \$119,127.00                                                                           | \$5,940.00                                         | \$6,130.80                                                 | \$131,197.80                                 |                        |  |  |  |
| 18 5. Public Agency Group Home                                                                                                    | \$0.00                                                                                 | \$0.00                                             | \$0.00                                                     | \$0.00                                       |                        |  |  |  |
| 19 6. Private Agency Group Home                                                                                                    | \$85,705.00                                                                            | \$11,740.00                                        | \$8,400.00                                                 | \$105,845.00                                 |                        |  |  |  |
| 20 7. Unlicensed Relative Placements                                                                                                    | \$0.00                                                                                 | \$0.00                                             | \$0.00                                                     | \$0.00                                       |                        |  |  |  |
| 21 9. Independent Living Placements                                                                                                    | \$0.00                                                                                 | \$0.00                                             | \$0.00                                                     | \$0.00                                       |                        |  |  |  |
| 22 Total Costs:                                                                                                    | \$385,906.24                                                                           | \$153,886.79                                       | \$14,923.04                                                | \$554,716.07                                 |                        |  |  |  |
| 23                                                                                                    |                                                                                        |                                                    |                                                            |                                              |                        |  |  |  |
| 24 Type of Subsidy                                                                                                    | Total Number of Subsidies                                                              | Total Payment Amount                               | Total Federal/State Share                                  | Total Local Share                            | Average Payment Amo    |  |  |  |
| 25 1. IV-E Adoption Assistance                                                                                                    | 49                                                                                     | \$67,938.33                                        | \$57,719.18                                                | \$10,219.15                                  |                        |  |  |  |
| 26 2. State Adoption Maintenance Subsidy                                                                                                    | 3                                                                                      | \$2,160.00                                         | \$2,160.00                                                 | \$0.00                                       |                        |  |  |  |
| 27 Total                                                                                                    | 52                                                                                     | \$70,098.33                                        | \$59,879.18                                                | \$10,219.15                                  |                        |  |  |  |

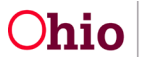

**Important:** Below are charts listing the service category and field description information for the JFS 04280 report.

#### Understanding the JFS 04280 Title IV-E Foster Care Expenditure Report Key

As previously stated, you must have **Agency Fiscal Supervisor** security rights to generate and view the report. Report processing will select payment request records for the agency (county) for placement and ancillary services that were disbursed within the quarter begin and end dates.

| Type of Substitute Care Placement | Placement Maintenance Cost for Reporting Period | Placement Administration Cost for Reporting Period | Other Placement Costs for Reporting Period |
|-----------------------------------|-------------------------------------------------|----------------------------------------------------|--------------------------------------------|
| 1. Public Foster Family Homes     | \$0.00                                          | \$0.00                                             | \$0.00                                     |
| 2. Network Foster Family Homes    | \$0.00                                          | \$0.00                                             | \$0.00                                     |
| 3. Public Agency Institutions     | \$0.00                                          | \$0.00                                             | \$0.00                                     |
| 4. Private Agency Institutions    | \$0.00                                          | \$0.00                                             | \$0.00                                     |
| 5. Public Agency Group Home       | \$0.00                                          | \$0.00                                             | \$0.00                                     |
| 6. Private Agency Group Home      | \$0.00                                          | \$0.00                                             | \$0.00                                     |
| 7. Unlicensed Relative Placements | \$0.00                                          | \$0.00                                             | \$0.00                                     |
| 8. Independent Living Placements  | \$0.00                                          | \$0.00                                             | \$0.00                                     |
| 9. Other                          | \$0.00                                          | \$0.00                                             | \$0.00                                     |
| Total Costs:                      | \$0.00                                          | \$0.00                                             | \$0.00                                     |

| Total Placement (Maintenance, Admin & Other) | Ancillary Costs for Reporting Period | Paid Days for Reporting Period | Average Maintenance Cost |
|----------------------------------------------|--------------------------------------|--------------------------------|--------------------------|
| \$0.00                                       | \$0.00                               | 0                              | \$0.00                   |
| \$0.00                                       | \$0.00                               | 0                              | \$0.00                   |
| \$0.00                                       | \$0.00                               | 0                              | \$0.00                   |
| \$0.00                                       | \$0.00                               | 0                              | \$0.00                   |
| \$0.00                                       | \$0.00                               | 0                              | \$0.00                   |
| \$0.00                                       | \$0.00                               | 0                              | \$0.00                   |
| \$0.00                                       | \$0.00                               | 0                              | \$0.00                   |
| \$0.00                                       | \$0.00                               | 0                              | \$0.00                   |
| \$0.00                                       | \$0.00                               | 0                              | \$0.00                   |
| \$0.00                                       | \$0.00                               | 0                              | \$0.00                   |

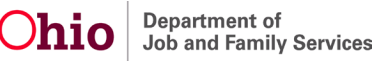

| Average Admin Cost | Average Placement (Maintenance, Admin & Other) Cost | Average Ancillary Cost | Average Placement and Ancillary Cost |
|--------------------|-----------------------------------------------------|------------------------|--------------------------------------|
| \$0.00             | \$0.00                                              | \$0.00                 | \$ 0.00                              |
| \$0.00             | \$0.00                                              | \$0.00                 | \$ 0.00                              |
| \$0.00             | \$0.00                                              | \$0.00                 | \$ 0.00                              |
| \$0.00             | \$0.00                                              | \$0.00                 | \$ 0.00                              |
| \$0.00             | \$0.00                                              | \$0.00                 | \$ 0.00                              |
| \$0.00             | \$0.00                                              | \$0.00                 | \$ 0.00                              |
| \$0.00             | \$0.00                                              | \$0.00                 | \$ 0.00                              |
| \$0.00             | \$0.00                                              | \$0.00                 | \$ 0.00                              |
| \$0.00             | \$0.00                                              | \$0.00                 | \$ 0.00                              |
| \$0.00             | \$0.00                                              | \$0.00                 | \$0.00                               |

If you need additional information or assistance, please contact the OFC Automated Systems Help Desk at <u>SACWIS HELP DESK@jfs.ohio.gov</u>.

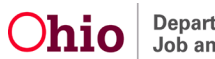